## Evondos läkemedelsautomat

# Processflöden vid bedömning, ordination och avslut av insats

Omsorgsförvaltningen

Senast uppdaterad 231026

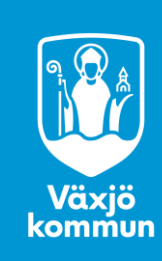

### Bedömning av möjlighet till läkemedelsautomat

Läkemedelsautomat är förstahandsalternativ vid behov av hjälp med läkemedelshantering.

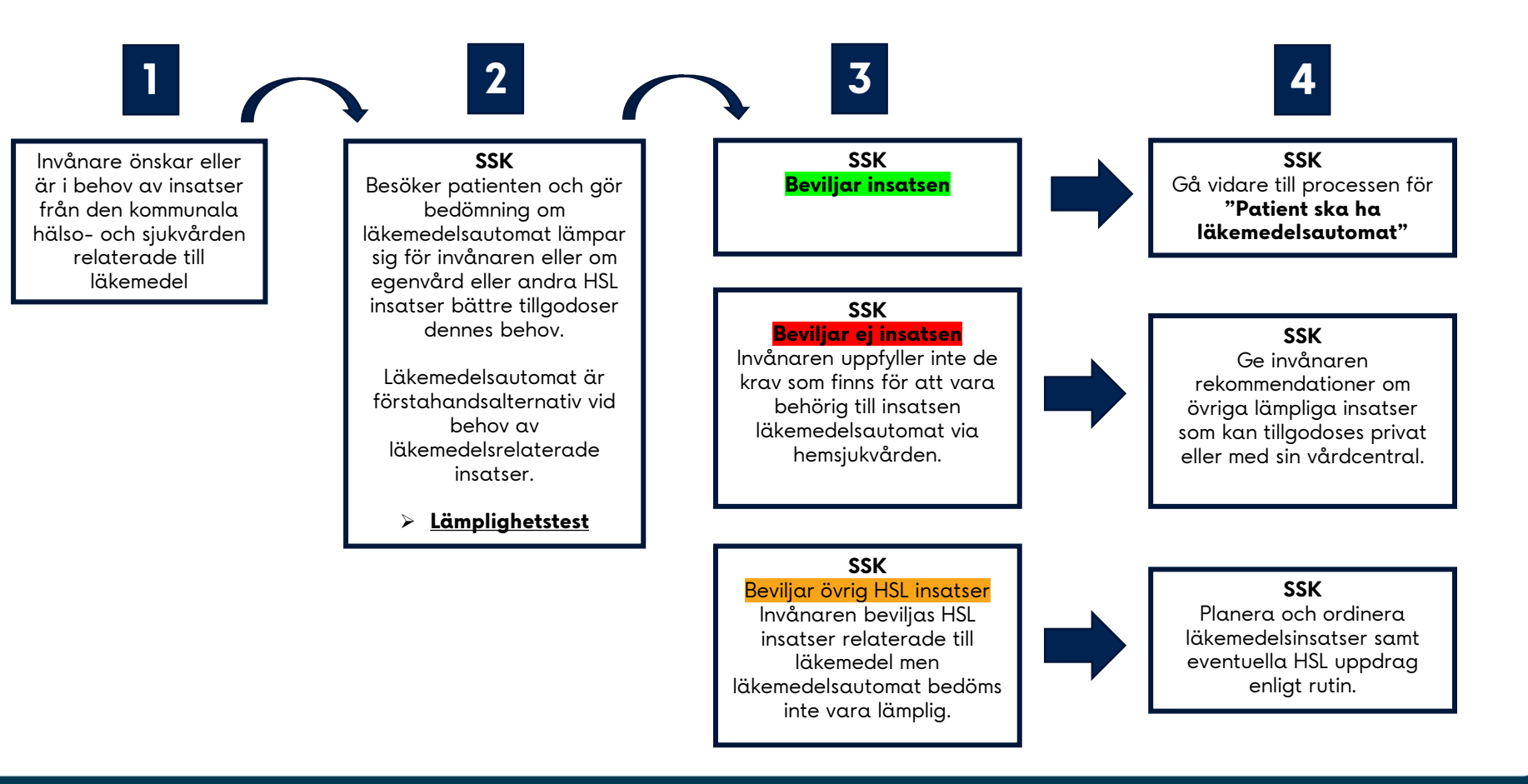

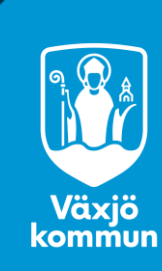

#### Patient ska ha läkemedelsautomat

#### 2 3 4 1 5 6 SSK Larmorganisation SSK SSK SSK SSK SSK Omvårdnadspersonal SSK lägger upp Hämtar automat ifrån SSK kopplar rätt Omvårdnadspersonal Skickar LC

patient i Evondos distansvårdsystem.

meddelande till brevlådan "OMS Läkemedelsautomat" med beställning. Meddelandet ska innehålla följande information

Patientuppgifter: Namn, personnummer, önskat leveransdatum. Vem ska kontaktas inför leverans.

Boka gärna tid i nära anslutning till en läkemedelstid så det kan testas vid första besöket.

lagret, kopplar in elen i automaten för att se att den fungerar Meddelar beställande ssk i LC meddelande vilken

läkemedelsautomat (nummer) som patienten kommer få. Samt bokar in och kommer överens om leveransdatum och tid.

Om automat ej fungerar Välj annan automat. Undersök den ej fungerande automaten vid tillfälle. Ring Evondos support vid behov.

automatnummer till patienten.

Skapar insatser för läkemedelshantering via läkemedelsautomat och skickar HSL uppdrag relaterat till detta.

Larmorganisation SSK och eller påfyllare samt larmorganisation möts upp ute hos patienten och installerar automaten. Larmorganisation behöver inte stanna. bara leverera.

#### SSK och eller delegerad påfyllare installerar, laddar dosrulle, informerar patienten och testar så det funkar. OBS! Ta med fördel med bärbar dator ut till patient för att kunna göra korrigeringar vid behov och testa funktionen skicka

meddelande.

Omvårdnadspersonal De första läkemedelstillfällena/d agarna efter installation ska kontroller göras så att det fungerar bra för patienten. T.ex. genom fysiskt besök i samband med läkemedelstillfällen. bevaka online eller ringa personen och stämma av. Kan även skickas meddelande till patienten via automaten.

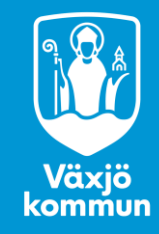

### Avslut av läkemedelsautomat

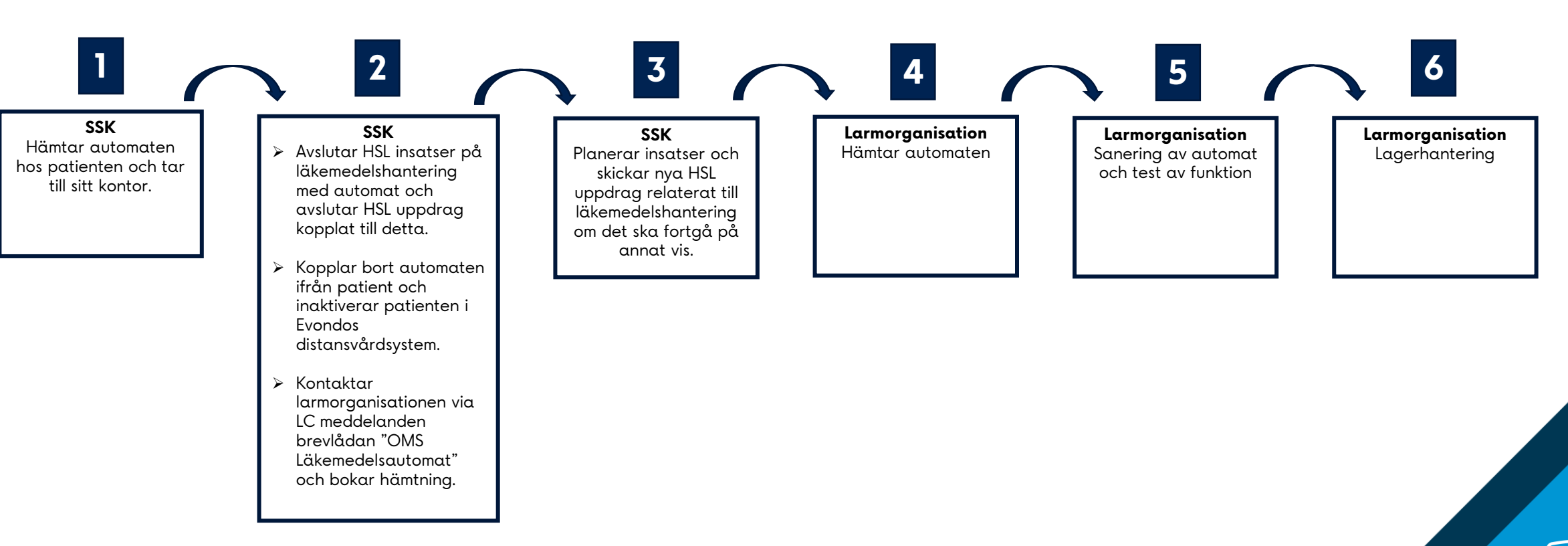

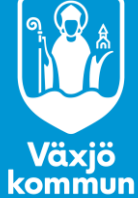